|         | Cooperativa | Nacional Educativa de Ahorro y Crédito |   |           |                    |         |        |
|---------|-------------|----------------------------------------|---|-----------|--------------------|---------|--------|
|         |             | Donfie<br>nte y Futuro Solidario       |   |           |                    |         |        |
| Código: | IN-CO-04    | Versión:                               | 4 | Vigencia: | 25 septiembre 2020 | Página: | 1 de 4 |

1. OBJETIVO

Realizar el traslado de asociado Infantil a Adulto conservando la antigüedad.

## 2. ALCANCE

Cambio de NIT, actualización de datos y contabilización del traslado.

## 3. **RESPONSABLES**

- **3.1.** Subdirector Oficina
- **3.2.** Asesor Comercial

## 4. REQUISITOS LEGALES Y DOCUMENTALES

4.1. PR-CO-04 Traslado de Infantil a Adulto.

## 5. TÉRMINOS Y DEFINICIONES

5.1.

## 6. DISPOSICIONES GENERALES

**6.1.** Si el asociado infantil tiene número de identificación de registro civil o tarjeta de identidad diferente al NIUP en el integrador OPA, solicitarle por correo electrónico dicho cambio al subdirector para poder hacer la actualización. En caso contrario informar por correo electrónico la solicitud de traslado informando que es el mismo número de identificación como Adulto.

# 7. DESCRIPCIÓN DE ACTIVIDADES

7.1 CAMBIO DE NIT:

Ingrese por la ruta: Procesos Afines / Utilidades / Cambio de Nit's

| Procesos unicos             | ] |
|-----------------------------|---|
| Ahorros con decimales       |   |
| Cambio de nits              |   |
| Informe cambio de nits      |   |
| Parámetro mensajero alterno | 1 |
| Mensaioro                   | 1 |

.1.1 **INGRESAR CLAVE DE DIRECTOR OPERATIVO:** Debe ingresar el operador del subdirector y su respectiva clave.

| R | Director Operativo                                |       |                     |  |  |  |  |  |  |  |
|---|---------------------------------------------------|-------|---------------------|--|--|--|--|--|--|--|
| F | PROCESOS AFINES / UTILIDADES / Director Operativo |       |                     |  |  |  |  |  |  |  |
|   |                                                   |       |                     |  |  |  |  |  |  |  |
| Γ |                                                   |       |                     |  |  |  |  |  |  |  |
|   | Codigo                                            | 0A01  | JUAN CARLOS GIRALDO |  |  |  |  |  |  |  |
|   | Clave                                             | ***** |                     |  |  |  |  |  |  |  |
| ł |                                                   |       |                     |  |  |  |  |  |  |  |
|   | 🖉 🖾 Capturar 🕽 💀 Salir                            |       |                     |  |  |  |  |  |  |  |
|   |                                                   |       |                     |  |  |  |  |  |  |  |

La versión vigente y controlada de este documento, solo podrá ser consultada a través de la red informática (Intranet) corporativa. La copia o impresión diferente a la publicada, será considerada como documento no controlado y su uso indebido no es responsabilidad de COONFIE

|         | Cooperativa    | Nacional Educativa de Ahorro y Crédito |   |           |                    |         |        |
|---------|----------------|----------------------------------------|---|-----------|--------------------|---------|--------|
|         | CC<br>Es Prese | Donfie<br>nte y Futuro Solidario       |   |           |                    |         |        |
| Código: | IN-CO-04       | Versión:                               | 4 | Vigencia: | 25 septiembre 2020 | Página: | 2 de 4 |

## 7.1.2 INGRESAR LA INFORMACION DEL CORREO ELECTRONICO:

| <b>BP</b><br>PROCESOS AFINES                         | Cambio de nits<br>/ UTILIDADES / Cambio de nits                                                                                                    |  |
|------------------------------------------------------|----------------------------------------------------------------------------------------------------|--|
| E<br>De la                                           | ste proceso es para cambiar un nit<br>base de datos con un nit que no existe                                                                                                    |  |
| Agencia<br>Nit anterior<br>Nuevo nit<br>Confirmacion | 1 AGENCIA NEIVA CENTRO     Image: State of the state of the state of t |  |

- NIT anterior: Diligenciar el número de registro civil o tarjeta de identidad.
- Nuevo Nit: Diligenciar el número de identificación cédula.
- Confirmación: Confirmar el Número de identificación nuevo o de cedula.

Dar Clic en Grabar. Verifique que la información es correcta y haga clic en SI, para confirmar el cambio de Nit.

# 7.2 CREAR APORTES ADULTOS

Ingresar por la ruta: Aportes / Ordinarios (Maestros).

| <b>BP</b>        |                                      | Ordinario         | 55                 |                           | [                                     | - • ×    |  |  |  |  |
|------------------|--------------------------------------|-------------------|--------------------|---------------------------|---------------------------------------|----------|--|--|--|--|
| APORTES / Ordina | rios                                 |                   |                    |                           |                                       |          |  |  |  |  |
|                  |                                      |                   |                    |                           |                                       |          |  |  |  |  |
| Cédula           | 1077843056                           | LARA CORREA DAN   | iel Eduardo        |                           |                                       |          |  |  |  |  |
| Empresa afiliada | SIN EMPRESA DE                       | CONVENIO          |                    |                           |                                       |          |  |  |  |  |
| Agencia          | 2 AGENCIA GARZON                     |                   |                    |                           |                                       |          |  |  |  |  |
| Línea            | APORTES ORDINARIOS ADULTOS           |                   |                    |                           |                                       |          |  |  |  |  |
| Número cuenta    | 1077843056                           |                   |                    |                           |                                       |          |  |  |  |  |
| Tipo cuota       | Fija 🗸                               | Salario mensual   | 1,200,000          | % salario                 |                                       | 0.000    |  |  |  |  |
| % cuota          | 0.0000                               | Valor cuota mes   | 21,000             | Estado                    | Inactivo                              | ~        |  |  |  |  |
| Saldo total      | 0                                    | Fecha apertura    | 2020/05/04 10:01:2 | 7 Forma pa                | go Taquilla                           |          |  |  |  |  |
| Morosidad        | 0                                    | Fecha ultima      | 2010/06/02 16:07:0 | Fecha inio                | cio 2003/11/26 (                      | 00:00:00 |  |  |  |  |
|                  | CON                                  | ISECUTIVOS        | DE APOF            | RTES                      | -                                     |          |  |  |  |  |
|                  | alonarios asigna<br>.ibretas bloquea | dos<br>das        | Cons               | secutivos uti             | lizados                               |          |  |  |  |  |
| Talonario        | Rango Inicial                        | Rango Final 🔺     | Talonario          | Rango                     | Transacción /                         | ~        |  |  |  |  |
|                  |                                      |                   |                    |                           |                                       |          |  |  |  |  |
|                  |                                      | ~                 |                    |                           | · · · · · · · · · · · · · · · · · · · |          |  |  |  |  |
|                  | Valor total en aportes: 0.00         |                   |                    |                           |                                       |          |  |  |  |  |
| erim             | ero <u>A</u> tras Proxi              | mo Ultimo Busca   | lmprimir Nuevo     | d¶/ X<br>Modificar Elimir | na <u>S</u> alir                      |          |  |  |  |  |
| ✓ Actua          | alizar fechas apert                  | ura <u>C</u> onse | cutivos            | Libranza                  | admision                              |          |  |  |  |  |
|                  |                                      |                   |                    |                           |                                       | _        |  |  |  |  |

## 7.2.1 Ingresar la información:

- Cédula: Ingresar el número de identificación registrado en el sistema.
- Línea: Escoger la opción APORTES ORDINARIOS ADULTOS.
- Valor Cuota Mes: Predeterminado \$25.000, si el asociado solicita cambiarlo modifique el valor
- **Estado:** Verifique que este **ACTIVO**
- Forma de Pago: Escoger Taquilla o Nomina según corresponda.

Verifique que la información corresponde con el correo de solicitud de traslado, y dar Clic en **Grabar.** 

|                            |          | GES      | TIÓN C | OMERCIAL  |                    | Cooperativa | Nacional Educativa de Ahorro y Crédito |
|----------------------------|----------|----------|--------|-----------|--------------------|-------------|----------------------------------------|
| TRASLADO INFANTIL A ADULTO |          |          |        |           |                    |             | DONTIE<br>nte y Futuro Solidario       |
| Código:                    | IN-CO-04 | Versión: | 4      | Vigencia: | 25 septiembre 2020 | Página:     | 3 de 4                                 |

## 7.3 CONTABILIZACION DEL TRASLADO

Ingrese por la ruta: Contabilidad / Movimientos

#### 7.3.1 Traslados de aportes sin ahorros a la vista:

| 🜒<br>Nota: Para pasar | Movimientos 🗖 🗖 |                 |         |                                         |            |              |              |               |                  |  |  |  |
|-----------------------|-----------------|-----------------|---------|-----------------------------------------|------------|--------------|--------------|---------------|------------------|--|--|--|
| Agen                  | cia age         | ncia neiva (    | centro  | fecha 2020/09/20                        |            |              |              |               |                  |  |  |  |
| Código fuente         |                 | 15              | СОМ     | COMPROBANTE DE TRASLADO INFANTIL ADULTO |            |              |              |               |                  |  |  |  |
| Consecutivo fu        | ente            |                 | 4       |                                         |            |              | N            | ro. registro  | 00001            |  |  |  |
| Identificación g      | jeneral         | 1077247869      | RODE    | ODRIGUEZ LLANOS ANA VICTORIA            |            |              |              |               |                  |  |  |  |
| Descripción ge        | neral           | TRASLADO INF    | ANTIL A | FIL A ADULTO                            |            |              |              |               |                  |  |  |  |
|                       |                 |                 |         |                                         |            | $\checkmark$ |              |               |                  |  |  |  |
|                       |                 |                 |         |                                         |            |              |              |               |                  |  |  |  |
| Cuenta                | Nom             | bre cuenta      | C.Costo | Descripcion individual                  | Documento  | Тегсего      | Valor Debito | Valor Credito | Base retencion 🔥 |  |  |  |
| 31050510              | APORTES         | ORDINARIOS INF. |         | TRASLADO INFANTIL A ADU                 | 1077247869 | 1077247869   | 390,000.00   | 0.00          | 0                |  |  |  |
| 31050505              | APORTES         | ORDINARIOS AD   |         | TRASLADO INFANTIL A ADU                 | 1077247869 | 1077247869   | 0.00         | 390,000.00    | 0                |  |  |  |
|                       |                 |                 |         |                                         |            |              | 0.00         | 0.00          | 0                |  |  |  |
|                       |                 |                 |         |                                         |            |              |              |               |                  |  |  |  |
|                       |                 |                 |         |                                         |            |              |              |               |                  |  |  |  |
|                       |                 |                 |         |                                         |            |              |              |               |                  |  |  |  |

- Código fuente: 15 COMPROBANTE DE TRASLADO
- Identificación general: Diligenciar el número de identificación del asociado que solicito el traslado.
- Descripción: escribir de forma general ejemplo: "TRASLADO INFANTIL A ADULTO" o "CAMBIO INFANTIL A ADULTO".

Dar clic en **GRABAR** e imprimir la nota.

En este caso, la nota contable impresa, se soporta con el correo enviado por el asesor comercial.

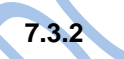

Traslados de aportes con ahorros a la vista:

|                  | Movimientos Nota: Para pasar de un campo a otro debe utilizar la tecla enter o tab con teclas direccionales se desplaza de una columna a otra sin realizar las validaciones |           |                 |          |                           |                 |              |                     |                |                   |   |  |
|------------------|----------------------------------------------------------------------------------------------------|-----------|-----------------|----------|---------------------------|-----------------|--------------|---------------------|----------------|-------------------|---|--|
|                  | Agencia agencia neiva centro fecha 2020/09/20                                                                                                    |           |                 |          |                           |                 |              |                     |                |                   |   |  |
| Código fuente 15 |                                                                                                    |           |                 |          | PROBANTE DE TRASLADO      | DINFANTIL ADULT | о 🗸 <u>и</u> | sar Plantilla 🛛 🛛 🖡 | cha movimiento | 2020/09/20 20:27: |   |  |
|                  | Consecutivo fu                                                                                                    | ente      |                 | 2        |                           |                 |              | Nr                  | o. registro    | 00005             |   |  |
|                  | Identificación g                                                                                                    | general   | 1077247442      | CUEL     | UELLAR MORA MARIA CELESTE |                 |              |                     |                |                   |   |  |
|                  | Descripción ge                                                                                                    | neral     | ABONO DE FOI    | NDOS A C | UENTA AHORROS ADULT       | ſO              | ^            |                     |                |                   |   |  |
|                  |                                                                                                    |           |                 |          |                           |                 | ~            |                     |                |                   |   |  |
|                  |                                                                                                    |           |                 |          |                           |                 |              |                     |                |                   | _ |  |
|                  | Cuenta                                                                                                    | Nom       | bre cuenta      | C.Costo  | Descripcion individual    | Documento       | Tercero      | Valor Debito        | Valor Credito  | Base retencion    | ~ |  |
|                  | 31050510                                                                                                    | APORTES   | ORDINARIOS INF. |          | CAMBIO INFANTIL A ADULT   | 1077247442      | 1077247442   | 184,800.00          | 0.00           | 0                 |   |  |
|                  | 31050505                                                                                                    | APORTES   | ORDINARIOS ADI  |          | CAMBIO INFANTIL A ADULT   | 1077247442      | 1077247442   | 0.00                | 184,800.00     | 0                 |   |  |
|                  | 21050520                                                                                                    | INFANTIL  |                 |          | CAMBIO INFANTIL A ADULT   | 1002360         | 1077247442   | 1,806,217.00        | 0.00           | 0                 |   |  |
|                  | 24050520                                                                                                    | INFANTIL  |                 |          |                           | 1002360         | 1077247442   | 740.00              | 0.00           | 0                 |   |  |
|                  | 21050505                                                                                                    | COONFIDI, | ARIO            |          | CAMBIO INFANTIL A ADULT   | 150000          | 1077247442   | 0.00                | 1,806,957.00   | 0                 |   |  |
|                  |                                                                                                    |           |                 |          |                           |                 |              | 0.00                | 0.00           | 0                 |   |  |

La versión vigente y controlada de este documento, solo podrá ser consultada a través de la red informática (Intranet) corporativa. La copia o impresión diferente a la publicada, será considerada como documento no controlado y su uso indebido no es responsabilidad de COONFIE

|         |          | Cooperativa | Nacional Educativa de Ahorro y Crédito |           |                    |         |        |
|---------|----------|-------------|----------------------------------------|-----------|--------------------|---------|--------|
|         |          |             | DONTIE<br>nte y Futuro Solidario       |           |                    |         |        |
| Código: | IN-CO-04 | Versión:    | 4                                      | Vigencia: | 25 septiembre 2020 | Página: | 4 de 4 |

- Código fuente: 15 COMPROBANTE DE TRASLADO
- Identificación general: Número de identificación del asociado que solicito el traslado.
- Descripción: escribir de forma general ejemplo: "TRASLADO INFANTIL A ADULTO" o "CAMBIO INFANTIL A ADULTO".

Dar clic en **GRABAR** e imprimir la nota,

En este caso la nota impresa se debe soportar con el correo enviado por el asesor comercial y con el FO-CO-24 Solicitud de Cancelación de Productos.

## 8. DOCUMENTOS RELACIONADOS

#### 9. CONTROL DE CAMBIOS La trazabilidad de los cambios generados en el documento podrá ser consultada en el Listado Maestro de Documentos. Versión Descripción Del Cambio Fecha de Aprobación Ajuste en nuevo instructivo de calidad. Se cambia imágenes de apoyo. Se adiciona la forma de contabilizar con y sin cuentas de 4 24 septiembre de 2020 ahorro. Se eliminan las actividades de verificación de plan de aportes y de inactivación de cuenta aportes infantil. Elaborado Por: Revisado Por: Aprobado Por: SERGIO ALEJANDRO CUÉLLAR CARDONA DIANA KAREN POLANIA CUELLAR NÉSTOR BONILLA RAMÍREZ Cargo: Coordinador de SIG (e) Cargo: Subgerente Comercial Cargo: Gerente General